## <u>タイプa・d APN設定方法(Android)</u>

1.トップ画面の「アプリー覧」アイ コンをタップします。

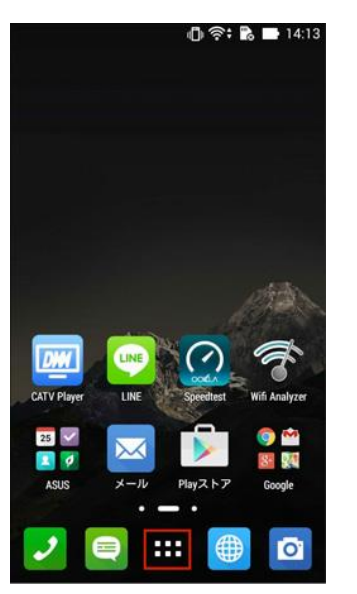

2.アプリー覧の「設定」をタッ プします。

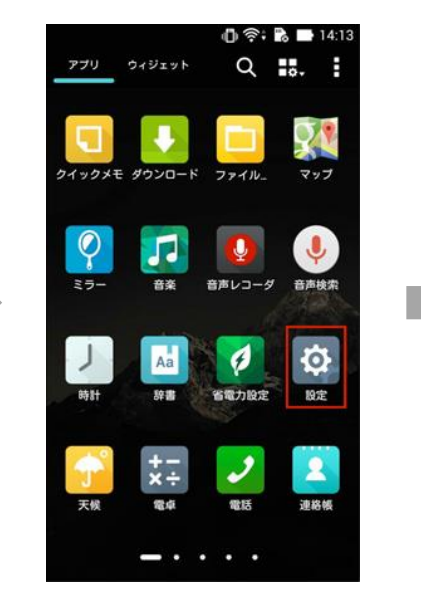

3.設定一覧の「その他」をタップ します。

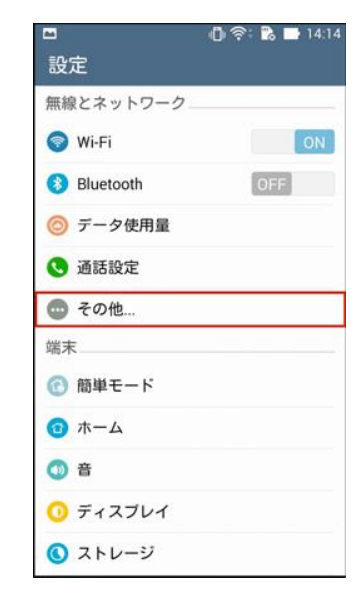

4.「モバイルネットワーク」をタッ プします。

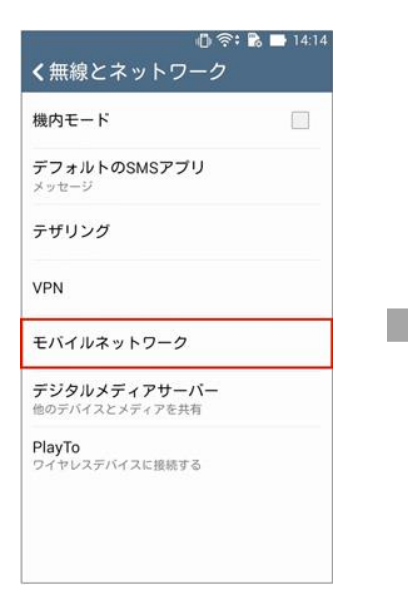

5. 「アクセスポイント名」を タップします。

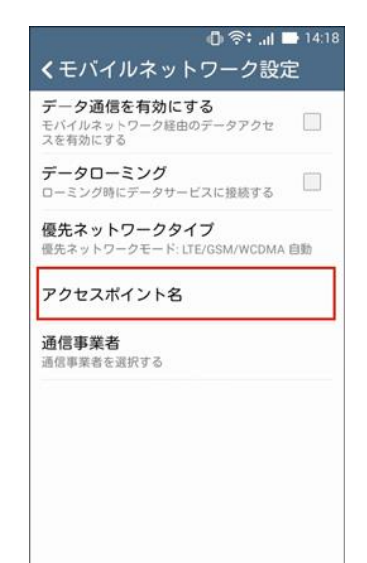

6.画面右上の「(+)」をタップ します。

| 🛈 ବିះ<br>🕻 APN                          | .al 📑 14:1<br>🕀 🚦 |
|-----------------------------------------|-------------------|
| BIGLOBE LTE • 3G<br>biglobe.jp          | ۲                 |
| IIJmio<br>iijmio.jp                     |                   |
| Marubeni Wireless (LTE)<br>dm.jplat.net |                   |
| OCN モバイル ONE (LTE)<br>Ite-d.ocn.ne.jp   |                   |
| Oxymo<br>vmobile.jp                     |                   |
| So-net LTE<br>so-net.jp                 |                   |
| U-mobile<br>umobile.jp                  |                   |
| b-mobile アマゾン<br>bmobile.ne.jp          |                   |
| b-mobile イオン<br>bmobile.ne.jp           | ۲                 |

次のページへ続く

## 7.以下の内容を入力します。

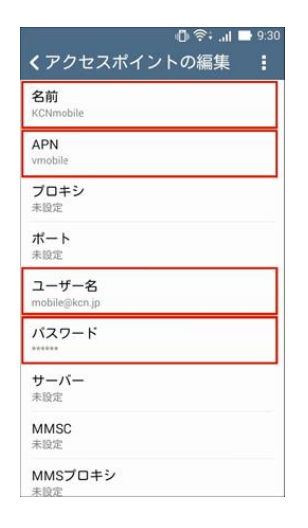

【タイプa】 〇名前:任意の名前を入力(例:KCNmobile) 〇APN:「uqmobile.jp」を入力 〇ユーザー名:「uq@uqmobile.jp」を入力 〇パスワード:「uq」を入力

【タイプd】 〇名前:任意の名前を入力(例:KCNmobile) 〇APN:「vmobile.jp」を入力 〇ユーザー名:「mobile@kcn.jp」を入力 〇パスワード:「mobile」を入力

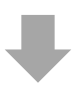

## 8.上記の画面から下にスクロールして下さい。

| 0 🛜                        | 9:30                       |
|----------------------------|----------------------------|
| <b>く</b> アクセスポイントの編        | : 【タイプa】                   |
| MNC<br>10                  | ○認証タイプ:「CHAP」を選択           |
| <b>認証タイプ</b><br>PAPまたはCHAP | 【クイプィ】                     |
| APNタイプ<br>未設定              | ──                         |
| APNプロトコル<br>IPv4           |                            |
| APNローミングプロトコル<br>IPv4      | 端末の「戻る」ボタンをタップします。         |
| APNの有効/無効<br>APNは有効です      | ※端末によっては、「戻る」ボタンの前に「保存」ボタン |
| <b>ペアラー</b><br>指定なし        | タップしてください。                 |
| MVNOの種類<br>None            |                            |
| MVNO値<br>未設定               |                            |

┛

9.生成されたプロファイル(例: KCNmobile)を選択。以上で基本的な設定は終了です。

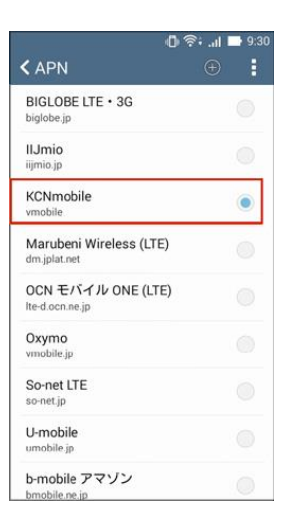